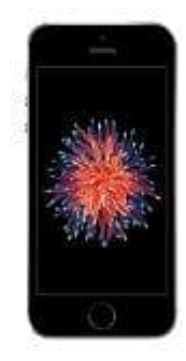

## Apple iPhone SE

## Fotoalbum löschen

1. Öffne zuerst die App Fotos.

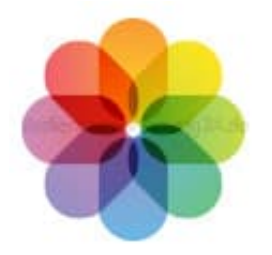

2. Tippe in der Alben-Ansicht auf Alle anzeigen.

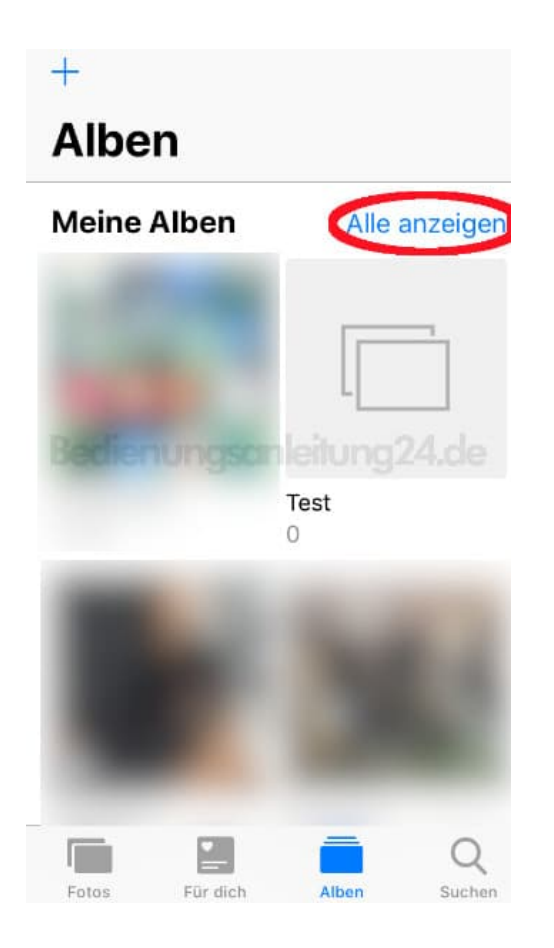

## 3. Wähle Bearbeiten.

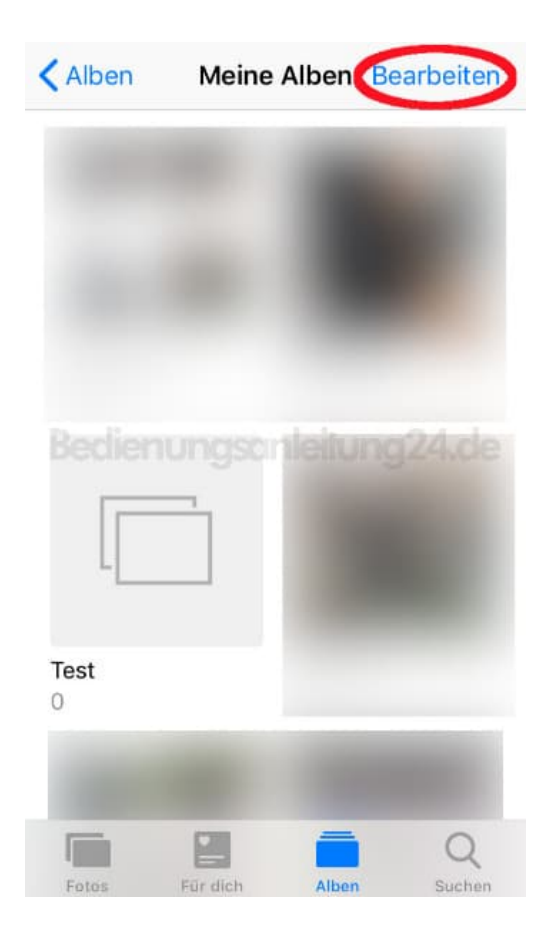

4. An allen löschbaren Alben erscheint ein rotes *Entfernen-Symbol*. Wähle das ensprechende Album durch Tippen auf das Symbol aus und drücke anschließend auf **Fertig**.

| +         | Meine Alben    | Fertig |
|-----------|----------------|--------|
|           |                |        |
|           |                |        |
| ectier    | nungsonleitur  |        |
|           | - 8            |        |
| Test<br>0 |                |        |
| Fotos     | Für dich Alben | Q      |

## 5. Bestätige den Hinweis Album löschen.

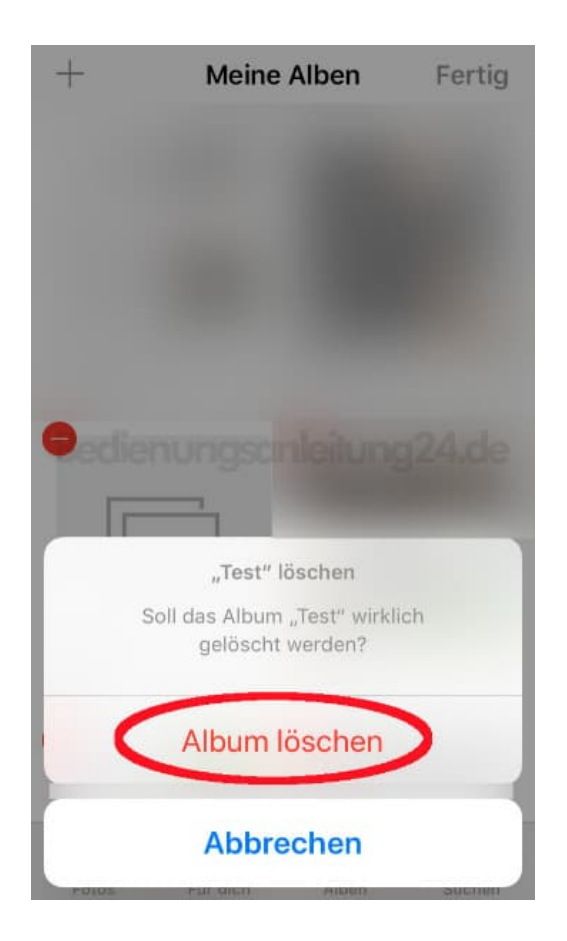

Diese PDF Anleitung wurde bereitgestellt von Bedienungsanleitung24.de Keine Haftung für bereitgestellte Inhalte. Die Richtigkeit der Inhalte wird nicht gewährleistet.